## ZURICH

## Seguro ¿Cómo designar a los beneficiarios de tu seguro de vida?

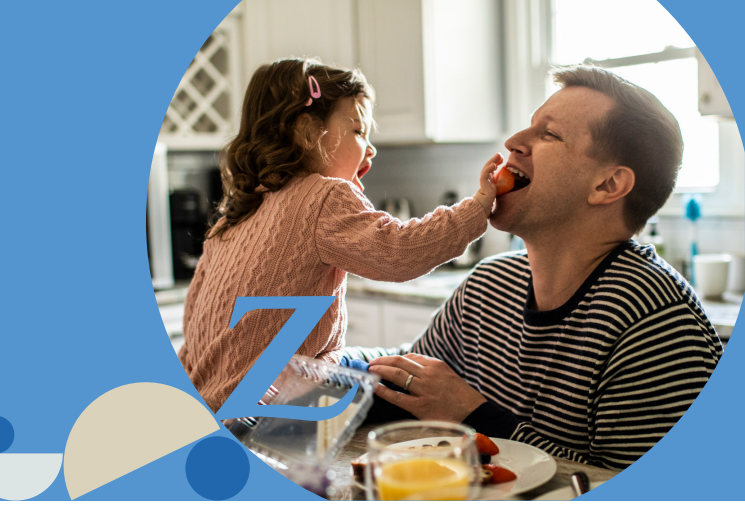

| Ingresa a www.zurich.cl y haz click en <b>"Acceso Clientes"</b> , digita tu Rut y                                                                                                    | clave. Luego, haz click en <b>"ingresar".</b>                            |
|----------------------------------------------------------------------------------------------------|--------------------------------------------------------------------------|
| E Meru A Acceso Clientes D Empleza j Invertir D Productos Online D Acceso Corredores D Centro de Ayuda Q ZURICH                                                                                                    | Accede a tu <b>portal cliente</b><br>Ingresa tu RUT y clave para acceder |
| 3 planes de vida y salud. Contrata ahora sin importar si<br>eres Fonasa o Isapre.                                                                                                    | 8 Rut cliente                                                            |
|                                                                                                    | <b>î</b> Clave secreta                                                   |
| Page on lines<br>de Segures Image: Construction<br>Subdr Image: Construction<br>Security Protection Image: Construction<br>Security Protection Image: Construction<br>Security Protection Image: Construction<br>Security Protection Image: Construction<br> | INGRESAR<br>¿Olvidaste o no tienes tu clave?<br>Reestablecer tu clave    |

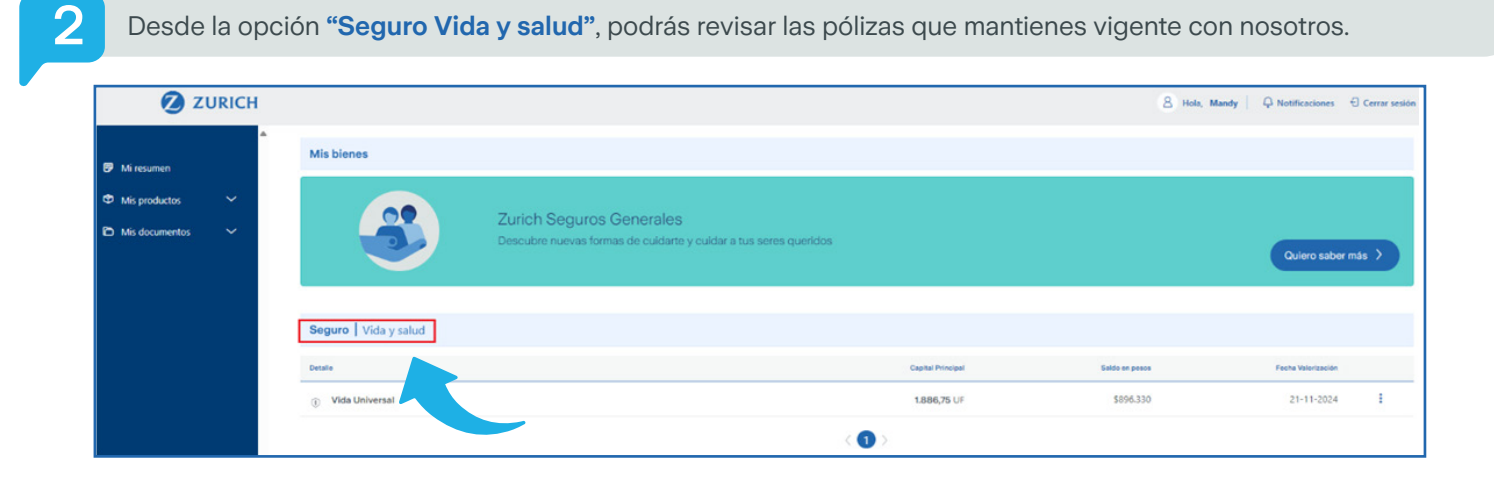

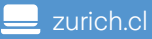

## Seguro **¿Cómo designar a los beneficiarios de tu seguro de vida?**

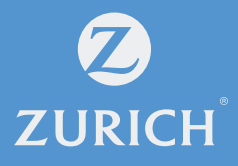

3

Una vez seleccionado el producto que deseas, dirígete a pestaña **"Póliza".** Ahí, encontrarás el botón **"Agregar Beneficiarios"** y podrás actualizar o designar los beneficiarios que tú desees en tu Seguro de Vida

| Mis productos  | ~ | Mi póliza                                                                                                    |                                                                                                    |                                                                                                    | ^                                  |
|----------------|---|----------------------------------------------------------------------------------------------------|----------------------------------------------------------------------------------------------------|----------------------------------------------------------------------------------------------------|------------------------------------|
| Mis documentos | ~ |                                                                                                    |                                                                                                    |                                                                                                    |                                    |
|                |   | Información de la póliza                                                                                                 |                                                                                                    |                                                                                                    | 🛓 Descargar póliza                 |
|                |   | INFORMACIÓN DE LA PÓLIZA                                                                                                 |                                                                                                    |                                                                                                    |                                    |
|                |   | Plan<br>Vida Universal   Póliza                                                                                          | C Estado<br>Vigente   Desde 31 jul 2006                                                                                                    | Prima mensual<br>\$106.952 (2,8 UF)                                                                       |                                    |
|                |   | EJECUTIVO                                                                                                    |                                                                                                    |                                                                                                    |                                    |
|                |   | & Nombre                                                                                                    | 😂 Email                                                                                                    |                                                                                                    |                                    |
|                |   | Asegurados (1)                                                                                                    |                                                                                                    |                                                                                                    | ~                                  |
|                |   | (Aundy)                                                                                                    |                                                                                                    |                                                                                                    | ~                                  |
|                |   | Beneficiarios                                                                                                    |                                                                                                    | + A                                                                                                    | gregar beneficiario                |
|                |   | Beneficiarios Directos<br>Son las personas designadas para recibir la                                                    | prestación por fallecimiento. Recuerda que la suma total de la distrib                                                                           | ución del porcentaje de los beneficiarios directos deb                                                    | e ser 100%<br>Total distribuido 0% |
|                |   | Beneficiarios Contingentes<br>Son las personas designadas para recibir la<br>necesario tener al menos un beneficiario di | prestación por fallecimiento en caso de que el beneficiario directo fa<br>recto. Recuerda que la suma total de la distribución del porcentaje de | illezca antes o con el asegurado. Para asignar un benel<br>e los beneficiarios contingentes debe ser 100% | iciario contingente es             |
|                |   | ① Tienes beneficiarios contingentes, pe                                                                                  | ro necesitamos que actualices su información.                                                                                                    |                                                                                                    | Actualizar beneficiarios           |
|                |   |                                                                                                    |                                                                                                    |                                                                                                    | Total distribuido 0%               |

Se abrirá el siguiente formulario que debes completar con los datos de tu beneficiario directo o contingente. Luego, haz click en **"Agregar".** 

|                     | Agregar be | eneficiario |         |   |  |
|---------------------|------------|-------------|---------|---|--|
| Тіро                |            |             |         | ^ |  |
| Normal              |            |             |         |   |  |
| Contingente         |            |             |         |   |  |
| 8 Rut beneficiario  |            | Sexo        |         | ~ |  |
| Fecha de nacimiento | G          | Parentesco  |         | ~ |  |
| 🛛 Mail              |            |             |         |   |  |
| Región              | ~          | Ciudad      |         | ~ |  |
| Dirección           |            |             |         |   |  |
| Casa / Depto        |            | Celular     |         |   |  |
| No por ahora        |            |             | Agregar |   |  |

## Seguro ¿Cómo designar a los beneficiarios de tu seguro de vida?

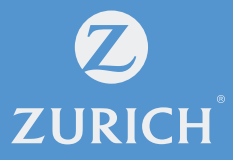

5

Una vez que lo hayas ingresado, aparecerá el Nombre, Rut y debes asignar los porcentajes para la distribución de capital entre tus beneficiarios.

| 🖉 ZURICH       |                                                                                                    | 8 Hola,               | Q Notificaciones                              | Cerrar sesión       |
|----------------|----------------------------------------------------------------------------------------------------|-----------------------|-----------------------------------------------|---------------------|
| 9 Mi resumen   | Asegurados y beneficiarios                                                                                                    | Pagos                 |                                               |                     |
| Mis documentos | Asegurados (1)                                                                                                    |                       |                                               | ^                   |
|                | bidora Donoso Oviedo RUT: 19.958.035-3                                                                                                    |                       |                                               | ~                   |
|                | Beneficiarios                                                                                                    |                       | + Agregar benefi                              | ciario              |
|                | Beneficiarios Directos<br>Son las personas designadas para recibir la prestación por fallecimiento. Recuerda que la suma total de la distribución del porcentaja de los beneficiarios directos                                                                                                    | debe ser 100%         |                                               |                     |
|                | (Madre)   RUTE                                                                                                    |                       | % de capital: 100<br>Total distribu           | ) ~<br>uido 100%    |
|                | Beneficiarios Contingentes<br>Son las personas designadas para recibir la prestación por fallecimiento en caso de que el beneficiario directo fallezca antes o con el asegurado. Para asignar un b<br>beneficiario directo. Recuerda que la suma total de la distribución del porcentaje de los beneficiarios contingentes debe ser 100% | eneficiario contingen | ite es necesario tener al mer<br>Total distri | nos un<br>ibuido 0% |
|                |                                                                                                    |                       |                                               | Validar             |

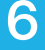

Para finalizar, recibirás un código de confirmación vía SMS en tu celular registrado, el cual deberás ingresar

| Validación SMS<br>Para finalizar tu designación de beneficiarios ingresa el código enviado al número 966297XXX |         |  |  |  |
|----------------------------------------------------------------------------------------------------|---------|--|--|--|
| Código                                                                                                    |         |  |  |  |
| Salir                                                                                                    | Validar |  |  |  |

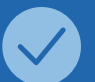

¡Y así de fácil es designar tu beneficiario de tu Seguro de Vida!